Gentili genitori,

questo vademecum esemplificativo vi è stato inviato allo scopo di mostrarvi praticamente come procedere per l'inserimento della password sul registro Classeviva.

Nell'email che vi arriverà troverete questa schermata, con i vostri dati personali:

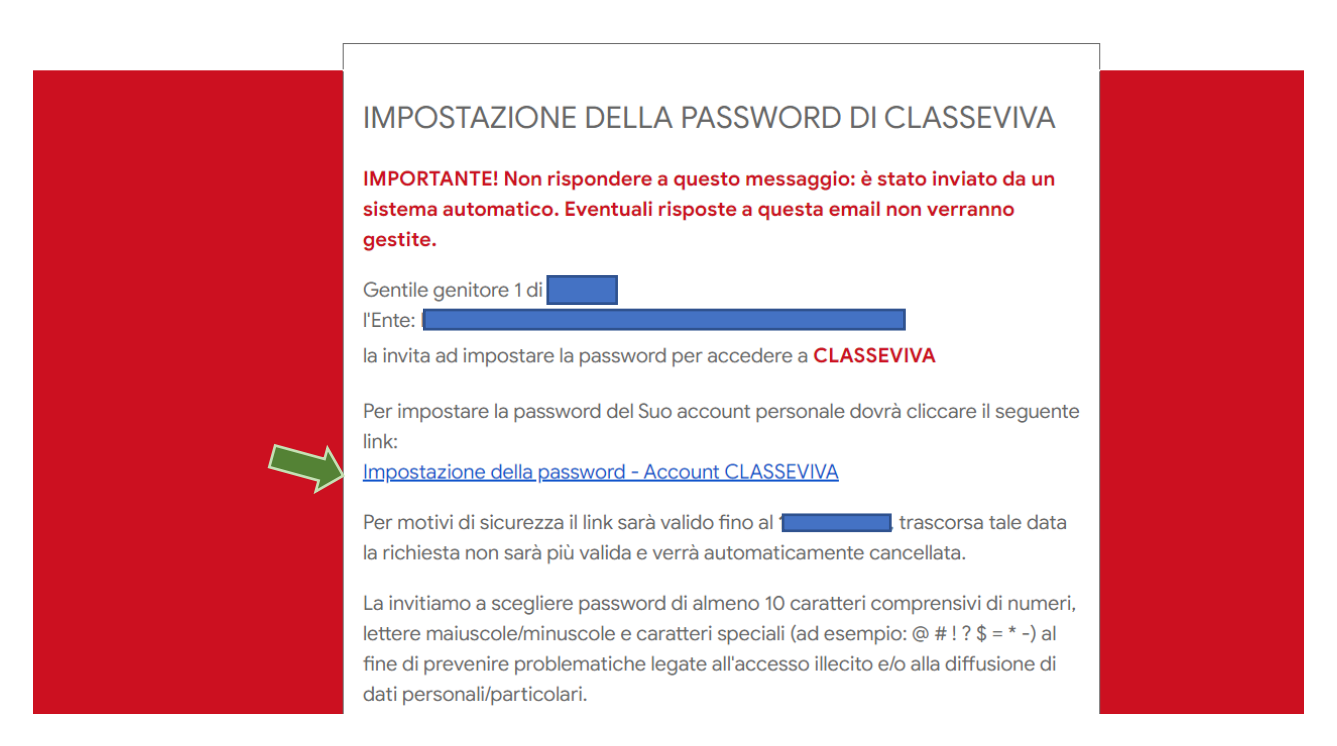

## La Scuola del futuro, oggi

Dovrete cliccare sul link indicato dalla freccia verde e impostare una password scelta da voi.

N.B. La mail avrà una scadenza (indicativamente una settimana) quindi vi preghiamo di procedere alla scelta della password in un tempo breve

Dopo questo passaggio, vi arriverà un'altra mail in cui vi viene assegnato un <u>codice identificativo</u>, che vi servirà per accedere al registro dal sito oppure dall'app\_Classeviva Famiglia. (vedi foto)

## IMPOSTAZIONE PASSWORD - Registro Elettronico Scolastico AVVENUTA CON SUCCESSO IMPORTANTE! Non rispondere a questo messaggio: è stato inviato da un Qui troverete il codice identificativo. sistema automatico. Eventuali risposte a questa email non verranno gestite. SI RACCOMANDA DI Gentile genitore 1 di **CONSERVARLO ACCURATAMENTE** Siamo lieti di informarLa che l'impostazione della password per il tuo utente del **INSIEME ALLA LA PASSWORD.** Registro elettronico CLASSEVIVA è andata a buon fine. Potrà accedere al sistema con il nome utente e la password che ha impostato, utilizzando il seguente link: Accesso Registro elettronico CLASSEVIVA Cordiali saluti Gruppo Spaggiari Parma S.p.A.

## La Scuola del futuro, oggi

Per qualsiasi necessità la Scuola è a disposizione per chiarimenti o problematiche relative all'accreditamento.

Cordiali Saluti

La Dirigente Scolastica

Eleonora Mauriello